# Micro-module A: Online Urban Data Gathering

# A3 Digital Map-based Platform-OpenStreetMap

This guide will introduce the methods of obtaining map information and buffer analysis on the mapping platform Open Street Map, a free and publicly available online geographic database. Open Street Map mainly includes four map elements: nodes, lines, polygons and labels. Therefore, in the first part of this guide, we will introduce the method to obtain vector map data from Open Street Map within Hong Kong. The second part will introduce the methods of filtering Mao data and buffer analysis. Finally, a quick way to get Open Street Map data will be introduced, by the plugin QuickOSM.

#### 1 Get digital map of Hong Kong from Open Street Map

#### 1.1 Download Data

- In the website of open street map-Export (<u>www.openstreetmap.org</u>)
- Chose Geofabrik download

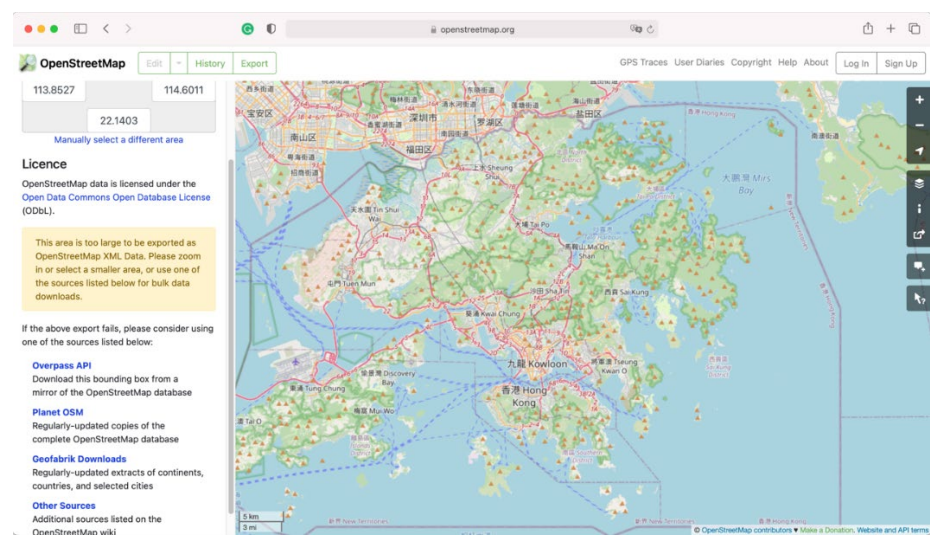

- Chose 'Asia' in the sheet under the 'Sub Region' column.

| ••• • < >                                                                                                    | 0                                                                                                    | F                                                                                          |                                                                                                  | a download.geofabrik.de                                                                          | পিছ ৫                                                                                                    | ۵ 🖞 +                                                   |
|----------------------------------------------------------------------------------------------------|----------------------------------------------------------------------------------------------------|--------------------------------------------------------------------------------------------|--------------------------------------------------------------------------------------------------|--------------------------------------------------------------------------------------------------|----------------------------------------------------------------------------------------------------|---------------------------------------------------------|
| asia-incescosmi por, suitable in<br>and contains all OSM data up i<br>asia-latest-free.shp.zip is not a                                                                                                    | Geofabrik Download S<br>or Community Community, import<br>to 2021-12-07T21:21:27Z<br>available for this region; tr                                                                                  | Server<br>Isin, Osinzpy<br>. File size: 1<br>y one of the                                  | oqi, mkymap, a<br>0.3 GB; MD5 su<br>sub-regions.                                                 | nu ouners, mis me was last mourreu y no<br>m: bc9a40aad3378ff7806c16e10c0e60b3                   | W OpenStreetMap - Wikiped                                                                                                    | a.                                                      |
| Other Formats and Au                                                                                                    | xiliary Files                                                                                                    |                                                                                            |                                                                                                  |                                                                                                  |                                                                                                    | State Party In                                          |
| <ul> <li>asia-latest.osm.bz2, yields OS<br/>modified 1 day ago. File size:<br/>asia-internal-osh-pbf The histo<br/>information.</li> <li>_nolv file that describes the ex<br/>.osc.or files that contain all ch</li> <li>raw directory index allowing yields</li> <li>Sub Regions</li> <li>Click on the region name to see t</li> </ul> | M XML when decompresse<br>19.7 GB; MDS sum: 7d38;<br>try file contains personal d<br>tent of this region,<br>anges in this region, suitai<br>ou to see and download of<br>he overview page for that | d; use for p<br>83f3fd3d88<br>ata and is a<br>ble e.g. for 0<br>der files<br>region, or si | egrams that car<br>-24c00a08063f2<br>railable on the in<br>Demosis updates<br>elect one of the f | not process the .pbf format. This file was<br>1a1.<br>tamal server only. See notice above for fi | last<br>urther                                                                                                    |                                                         |
| Sub Region                                                                                                    | Quic                                                                                                    | k Links                                                                                    |                                                                                                  |                                                                                                  | 1. Sec. 1. Sec. 1. Sec |                                                         |
|                                                                                                    | .osm.pbf                                                                                                    | .shp.zip                                                                                   | .osm.bz2                                                                                         |                                                                                                  |                                                                                                    |                                                         |
| Afghanistan                                                                                                    | [.osm.pbf] (78 MB)                                                                                                    | [.shp.zip]                                                                                 | [.osm.bz2]                                                                                       |                                                                                                  |                                                                                                    |                                                         |
| Armenia                                                                                                    | [.osm.pbf] (34.6 MB)                                                                                                    | [.shp.zip]                                                                                 | [.osm.bz2]                                                                                       |                                                                                                  |                                                                                                    |                                                         |
| zerbaijan                                                                                                    | [.osm.pbf] (30.9 MB)                                                                                                    | [.shp.zip]                                                                                 | [.osm.bz2]                                                                                       |                                                                                                  |                                                                                                    |                                                         |
| langladesh                                                                                                    | [.osm.pbf] (254 MB)                                                                                                    | [.shp.zip]                                                                                 | [.osm.bz2]                                                                                       |                                                                                                  | 27 Mat                                                                                                    | and the state of the state built in a                   |
| Shutan                                                                                                    | [.osm.pbf] (16.1 MB)                                                                                                    | [.shp.zip]                                                                                 | [.osm.bz2]                                                                                       |                                                                                                  | So Not what you we                                                                                                    | re looking for? Geofabrik is a                          |
| lambodia                                                                                                    | [.osm.pbf] (27.3 MB)                                                                                                    | [.shp.zip]                                                                                 | [.osm.bz2]                                                                                       |                                                                                                  | Karlstube, Germani                                                                                                    | consisting in OpenStreetMan                             |
| China                                                                                                    | [.osm.pbf] (809 MB)                                                                                                    | [.shp.zip]                                                                                 | [.osm.bz2]                                                                                       |                                                                                                  | services We're han                                                                                                    | services. We're hanny to help you with data preparation |
| last Timor                                                                                                    | [.osm.pbf] (9.3 MB)                                                                                                    | [.shp.zip]                                                                                 | [.osm.bz2]                                                                                       |                                                                                                  | processing, server                                                                                                    | setup and the like. Check out our w                     |
| SCC States                                                                                                    | [.osm.pbf] (127 MB)                                                                                                    | [.shp.zip]                                                                                 | [.osm.bz2]                                                                                       |                                                                                                  | site and contact us                                                                                                    | if we can be of service.                                |
| India                                                                                                    | [.osm.pbf] (1.0 GB)                                                                                                    | ×                                                                                          | [.osm.bz2]                                                                                       |                                                                                                  |                                                                                                    |                                                         |
| Indonesia (with East Timor)                                                                                                    | [.osm.pbf] (1.3 GB)                                                                                                    | ×                                                                                          | [.osm.bz2]                                                                                       |                                                                                                  |                                                                                                    |                                                         |
| Iran                                                                                                    | [.osm.pbf] (169 MB)                                                                                                    | [.shp.zip]                                                                                 | [.osm.bz2]                                                                                       |                                                                                                  |                                                                                                    |                                                         |
| Iraq                                                                                                    | [.osm.pbf] (68 MB)                                                                                                    | [.shp.zip]                                                                                 | [.osm.bz2]                                                                                       |                                                                                                  | Nicht das Richtig                                                                                                    | e dabei? Die Geofabrik ist ein auf                      |
| Israel and Palestine                                                                                                    | [.osm.pbf] (86 MB)                                                                                                    | [.shp.zip]                                                                                 | [.osm.bz2]                                                                                       |                                                                                                  | OpenStreetMap spe                                                                                                    | zialisiertes Beratungs- und                             |
| Japan                                                                                                    | [.osm.pbf] (1.6 GB)                                                                                                    | ×                                                                                          | [.osm.bz2]                                                                                       |                                                                                                  | Softwareentwicklun                                                                                                    | gsunternehmen in Karlsruhe. Gern                        |
| Jordan                                                                                                    | [.osm.pbf] (28.1 MB)                                                                                                    | [.shp.zip]                                                                                 | [.osm.bz2]                                                                                       |                                                                                                  | helfen wir Ihnen be                                                                                                    | i der Datenaufbereitung,                                |
| Kazakhstan                                                                                                    | [.osm.pbf] (123 MB)                                                                                                    | [.shp.zip]                                                                                 | [.osm.bz2]                                                                                       |                                                                                                  | Datenkonvertierung                                                                                                    | , Serverinstallation und ähnlichen                      |
| Kyrgyzstan                                                                                                    | [.osm.obf] (30.6 MB)                                                                                                    | [.shp.zip]                                                                                 | [.osm.bz2]                                                                                       |                                                                                                  | Aufgaben, Besuche                                                                                                    | a Sie unsere Webseite und spreche                       |
|                                                                                                    | (                                                                                                    | C ab a stal                                                                                | Course books                                                                                     |                                                                                                  | Sie mit uns, wenn v                                                                                                    | vir Ihnen helfen können.                                |

- Find China in the sheet and download the '.shp.zip'.

## 1.2 Get the boundary of Hong Kong

- Download Hong Kong Tertiary Planning Units & Street Blocks data from data.gov.hk (<u>https://data.gov.hk/en-data/dataset/hk-pland-pland1-boundaries-of-tpu-sb-vc/resource/dd43a6c4-0cb1-457c-b168-5f14370d4d32</u>)
- Select 'Vector-Geoprecessing Tools-Dissolve'.

| Dissolve                                                                                               |                                                                                                    |
|----------------------------------------------------------------------------------------------------|----------------------------------------------------------------------------------------------------|
| Parameters Log<br>Input layer<br>2016BC_TPU_SB_VC 2016BC_TPU_S ▼ ♪ ♪ ↓ ↓ ↓ ↓ ↓ ↓ ↓ ↓ ↓ ↓ ↓ ↓ ↓ ↓ ↓ ↓ ↓ | Dissolve<br>This algorithm takes a vector layer and<br>combines their features into new<br>features.One or more attributes can be<br>specified to dissolve features belonging<br>to the same class (having the same<br>value for the specified attributes),<br>alternatively all features can be<br>dissolved in a single one.<br>All output geometries will be converted<br>to multi geometries.In case the input is a<br>polygon layer, common boundaries of<br>adjacent polygons being dissolved will<br>get erased. |
| 0% Help Run as Batch Process                                                                           | <br>Cancel<br>Close Run                                                                                                    |

- Click 'Advanced Option'.
- Chose 'Skip (Ignore) Features with Invalid Geometries' in 'Invalid feature filtering'.
- Click 'Run'.

## **1.3** Cut the shapefile data with the Hong Kong boundary.

- Select 'Vector- Geoprocessing tolls- clip'.
- Performed the previous step to each layer.

Through the step before we can get the map data for Hong Kong, including road, building, interesting points esc. And we have already prepared the data site in this tutorial (File name: Hong Kong shp).

## 2 Buffer Analysis

Buffer can be used to analysis the radiation range of any points, lines and polygons in QGIS. For example, this tutorial will find out how many traffic points like bus stop were covered by the 500m radiation area of the park in Hong Kong, so we can analysis the accessibility of the park.

## 2.1 Filter Data

- Right click the number of layer and open the 'Attribute Table'.

You can see the attributes of the data in the layer, and click 'Selected/filter features using form' subtron.

| •••                |          | landuse-polygon — Features Total: 35911, Filtered: 35911, Selected: 1126 |               |
|--------------------|----------|--------------------------------------------------------------------------|---------------|
|                    | 2 🔳 🔊 🖣  | 🐛 🍸 🛎 🚸 🔎 🕼 🐘 🗯 😸 📾 🍳                                                    |               |
| Ep Expression      |          |                                                                          |               |
| · ·                | osm_id   | Case sensitive                                                           | xclude Field, |
| · ·                | code     | ( )                                                                      | xclude Field, |
| +WOO嘉湖 +WOO        | fclass   | park 🚳 Case sensitive                                                    | Contains,     |
| □ +WOO嘉湖 +WOO      |          |                                                                          | voludo Elold  |
| 10 Prat            | name     |                                                                          | kciuue Fielu. |
| 100QRC             |          |                                                                          |               |
| 101 King's Road    |          |                                                                          |               |
| 126W Apartments    |          |                                                                          |               |
| 133 Portofino      |          |                                                                          |               |
| □ 18逸品 18 Rosewood |          |                                                                          |               |
| 2 Cape Drive       |          |                                                                          |               |
| 2000年廣場 Plaza 2000 |          |                                                                          |               |
| 208 Johnston       |          |                                                                          |               |
| 218 Apartment      |          |                                                                          |               |
| 25 Market          |          |                                                                          |               |
| 28 Aberdeen St.    |          |                                                                          |               |
| □ 2加享分 2 Carnarvon |          |                                                                          |               |
| □ Somula So Pid2d  |          |                                                                          |               |
| 77/79 Dook Pood    |          |                                                                          |               |
| 88 Hing Eat Street |          |                                                                          |               |
| 88廣場 88 Plaza      |          |                                                                          |               |
| 99廣場 99 Plaza      |          |                                                                          |               |
|                    | Reset Fo | Flash Features Zoom to Features Filtr                                    | er Features 🔻 |
| Show All Features  |          |                                                                          |               |

- Input the 'fclass' that you want to analysis and click 'Select Feature'.
- Copy and paste the features of 'park' to the new layer.

#### 2.2 Set projected coordinate system

Before doing the buffer analysis, you need to make sure the coordinate reference system of the layer is projected coordinate system, and in Hong Kong we need set it to 'EPSG 2326-Hong Kong 1980 Grid System'.

- Right click the name of the layer and 'Export- Save features as'.
- Chose 'Hong Kong 1980' when save.

## 2.3 Buffer analysis

- Select 'Vector- Geoprocessing Tools- Buffer'.

|                         | Buffer       |                                                                                     |
|-------------------------|--------------|-------------------------------------------------------------------------------------|
| Parameters Log          |              | Buffer                                                                              |
| Input layer             |              | This algorithm computes a                                                           |
| Park2326 [EPSG:2326]    | - <b>C</b>   | buffer area for all the features<br>in an input layer, using a fixed                |
| Selected features only  |              | or dynamic distance.                                                                |
| Distance                |              | The segments parameter                                                              |
| 10.00000                | 🗘 meters 🔹 🥊 | = controls the number of line<br>segments to use to                                 |
| Segments                |              | approximate a quarter circle                                                        |
| 5                       |              | <ul> <li>when creating rounded<br/>offsets.</li> </ul>                              |
| End cap style           |              | The end cap style parameter                                                         |
| Round                   | ,            | <ul> <li>controls how line endings are</li> <li>bandlad in the buffer</li> </ul>    |
| Join style              |              |                                                                                     |
| Round                   |              | specifies whether round, miter                                                      |
| Miter limit             |              | or beveled joins should be                                                          |
| 2.000000                |              | in a line.                                                                          |
| ✓ Dissolve result       |              | The miter limit parameter is                                                        |
| Ruffered                |              | <ul> <li>only applicable for miter join</li> <li>styles and controls the</li> </ul> |
|                         |              |                                                                                     |
|                         | 0%           | Cancel                                                                              |
| Help Run as Batch Proce | ess          | Close Run                                                                           |

- Set 'Input layer' as the layer you want to analysis.
- Change the 'Distance', 'Units' and 'Dissolve result' according to your need.
- Click 'Run'.

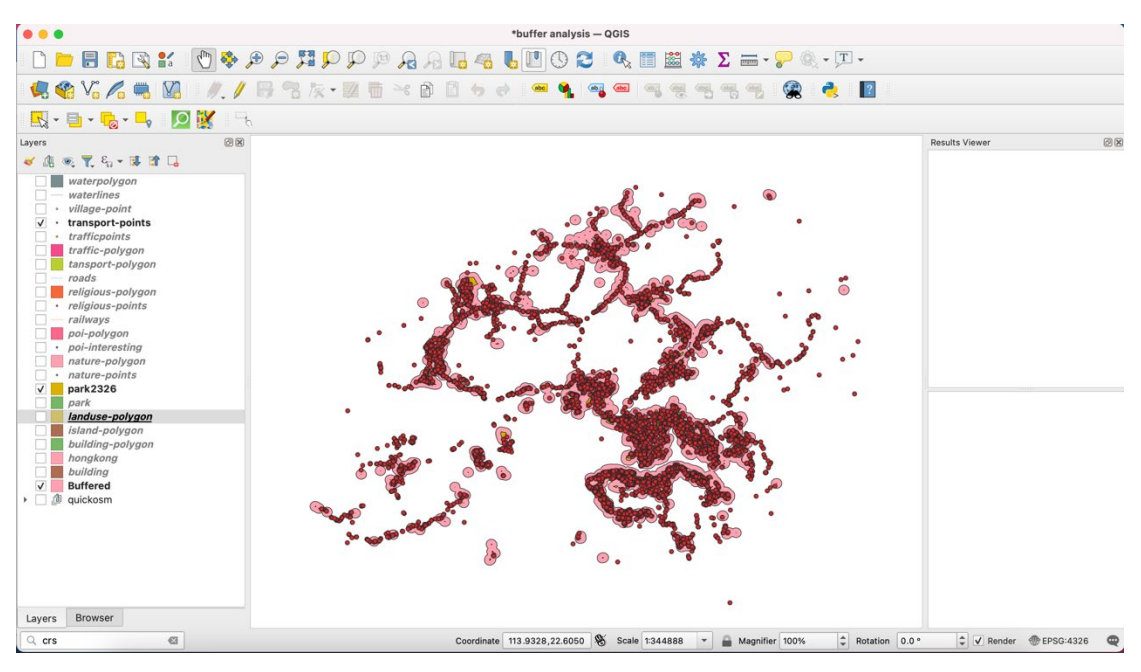

Then you will get the buffer of 500m from parks in Hong Kong, and there are some overlap of the buffer area and the transport points. You can also change the properties of the buffer. If you only want to show the overlap features, you can clip the transport points with the buffer area.

For the buffer analysis you can also cut the edge of data with the boundary that you set. For example analysis the accessibility of the bus stop along a street.

## 3 Get OSM file from open street map (Plugin-QuickOSM)

## 3.1 Install QuickOSM

- Select 'Plugin-Manage and Install Plugin'
- Search 'QuickOSM' and install.

After you have successfully install the QuickOSM, it will show in the menu under 'Vector'.

## 3.2 Get map features from QuickOSM

From Quick OSM you can set the boundary first and download selected features in the boundary first. In this tutorial we take Yau Tsim Mong District as an example.

- Import the boundary of Yau Tsim Mong District.
- Select 'Vector- QuickOSM'.
- Input 'Keywords' and 'Values'. Here we chose building-aparment

For the keywords and values, you can search from the link below. It almost contains all the map features. (<u>https://wiki.openstreetmap.org/wiki/Map\_features</u>)

- Input your search scope. Chose 'Layer Extent' and select the Yau Tsim Mong District boundary layer.
- Click 'Run query'.

#### QuickOSM 🔣 Map preset Help with key/value Reset Preset Not mandatory.Ex: bakery -Quick query Value Add Delete Key building ÷ 1 apartments -OSM File Parameters Layer Extent 🔹 🗁 YTW Only selected features All OSM objects with the key 'building'='apartments' in the canvas or layer extent are going to be downloaded. Query history bicycle\_road\_yes\_London All OSM objects with the key 'bicycle\_road'='yes' in London are going to be downloaded. building commercial Shenzhen All OSM objects with the key 'building'='commercial' in Shenzhen are going to be downloaded. emergency\_water\_tank All OSM objects with the key 'emergency'='water\_tank' in 画布或图层范围 are going to be downloaded. amenity\_bar \_London 0% ... \*buffer analysis - QGIS 🍕 🎕 Vi 🔏 🖷 💹 🛛 N. 🖊 🖶 🕾 R • 🗷 🖥 🗠 ۵ 🗂 ७ ४ 🔍 🖷 🗣 🖷 🖷 🧠 🧠 🤹 🔮 🛃 🔩 • 📑 • 💊 • 🛶 🛛 💆 💥 00 sults Viewer 7 8. - 1 1 1 building\_apartments building\_apartments building\_apartments 000 V YTW Layers Browser Coordinate 114.20947,22.32945 🕱 Scale 1:43200 💌 🚔 Magnifier 100% 🗘 Rotation 0.0 ° 🗘 🗸 Render @EPSG:4326 🗨 Q Type to locate (%K

#### Micro-module A-A3: Digital Map-based Platform-OpenStreetMap

Then you will get the apartment inside Yau Tsim Mong District, you can also search other map features that you want to analysis and add to QGIS.

For the search scope you can also chose 'In' and input a city such as Hong Kong, this function can be used in the comparison of different city's urban form. For example you can search buildings in Hong Kong, Paris and London and export the images to see the difference of density and typology esc..